## راهنمای برطرف کردن اخطار Certificate در مرورگرها

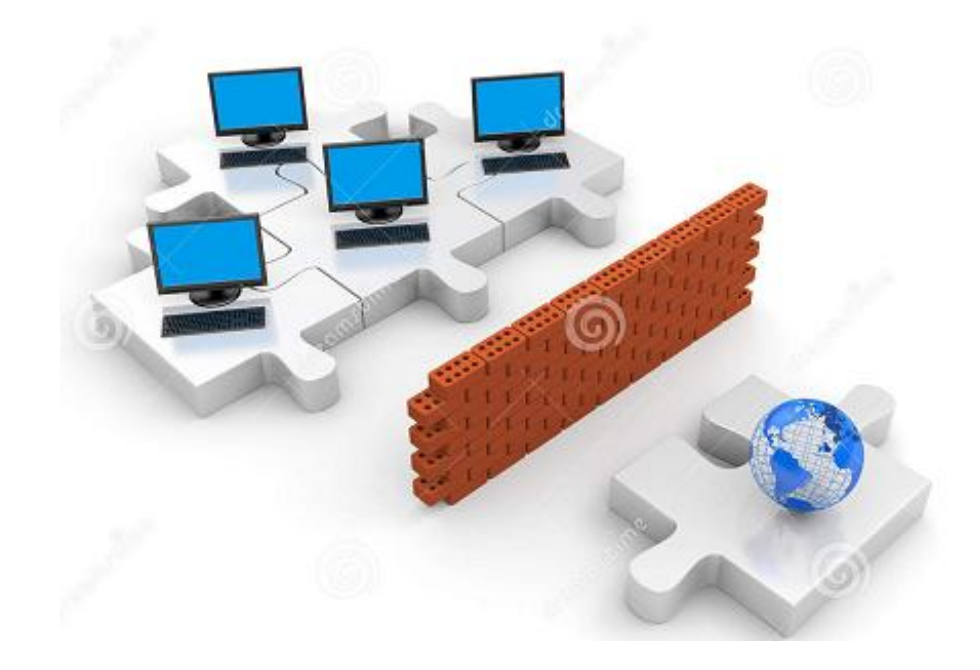

- چنانچه در مرورگرهای خود به هنگام باز کردن یه سایت خاص با اخطار Certificate مواجه شدید مراحل
   زیر را دنبال کنید
- به خاطر داشته باشید که پذیرش Certificate از سوی سایتهای نامعتبر به هیچ گونه به شما پیشنهاد
   نمی شود. لذا پیش از پذیرش و دریافت Certificate از درستی آن سایت و اعتبار آن مطمئن شوید

## مرور گر Firefox

۱. در صورتی که سایت مورد نظر نیاز به گواهینامه SSL داشته باشد صفحهای مانند شکل زیر باز می شود. گزینه Advanced را انتخاب کنید

| ightarrow Insecure Connection $	imes$                                                                                                    | +  |        | -     |   | × |  |  |
|----------------------------------------------------------------------------------------------------|----|--------|-------|---|---|--|--|
| ( i https://                                                                                                    | ୯୯ | Search | ☆ 🖻 🖡 | Â | ≡ |  |  |
|                                                                                                    |    |        |       |   |   |  |  |
| Your connection is not secure         The owner of bestcatpics.com has configured their website improperly. To protect your information from being stolen, Firefox has not connected to this website.         Learn more         Go Back       Advanced         Report errors like this to help Mozilla identify and block malicious sites |    |        |       |   |   |  |  |
|                                                                                                    |    |        |       |   |   |  |  |

۲. با انتخاب گزینه Advanced صفحه زیر باز خواهد شد. گزینه .... Add Exeption را کلیک کنید.

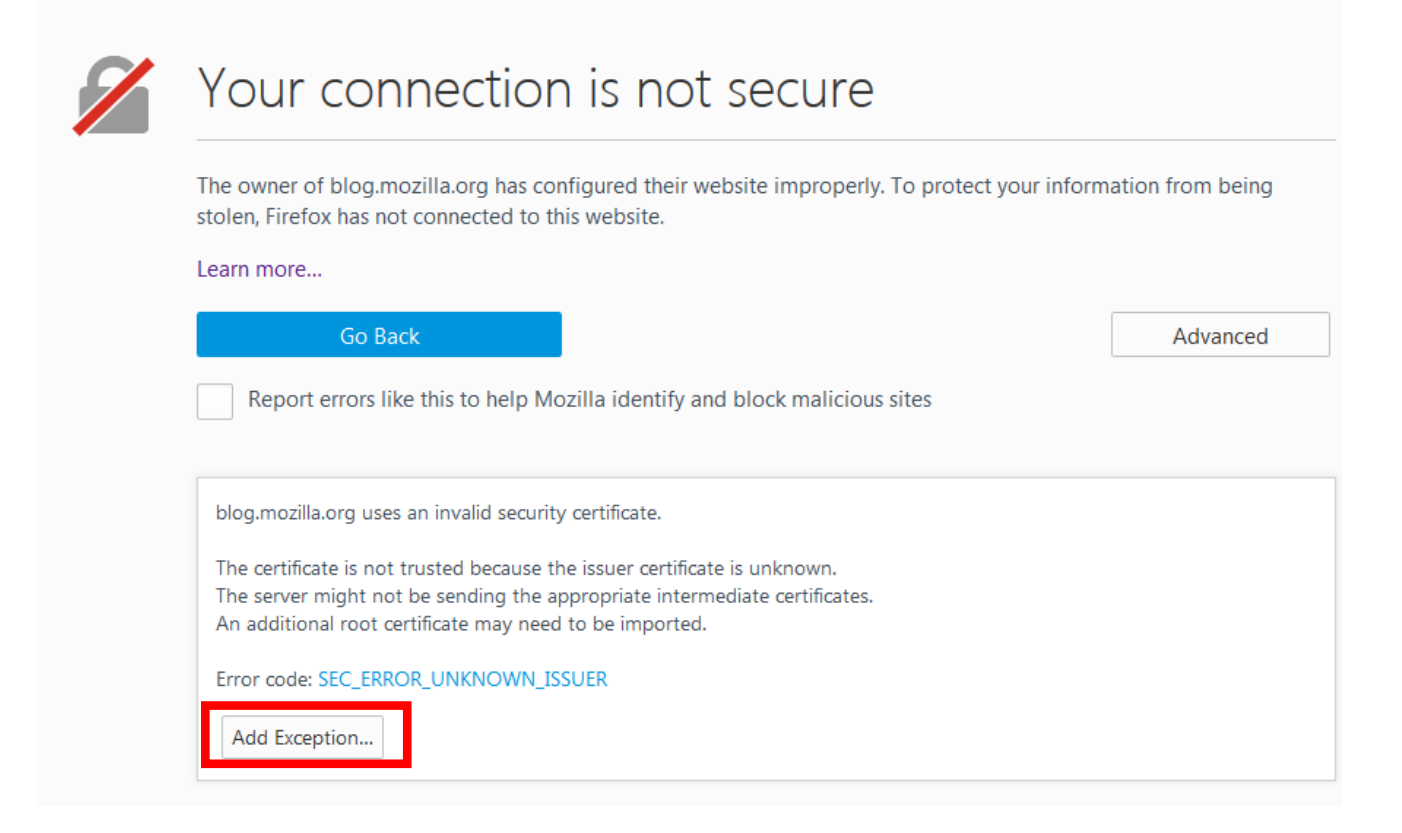

۳. صفحه زیر برای شما باز می شود که با انتخاب Confirm Security Exeption مشکل شما برطرف می شود و سایت مورد نظر باز می شود

| Add Security Exception                                                                                                    |  |  |  |  |  |  |  |
|----------------------------------------------------------------------------------------------------|--|--|--|--|--|--|--|
| You are about to override how Firefox identifies this site.<br>Legitimate banks, stores, and other public sites will not ask you to do this. |  |  |  |  |  |  |  |
| Server                                                                                                    |  |  |  |  |  |  |  |
| Location: https://blog.mozilla.org/sumo/2016/07/02/sumo-show Get Certificate                                                                 |  |  |  |  |  |  |  |
| Certificate Status                                                                                                    |  |  |  |  |  |  |  |
| This site attempts to identify itself with invalid information.                                                                              |  |  |  |  |  |  |  |
| Unknown Identity                                                                                                    |  |  |  |  |  |  |  |
| The certificate is not trusted because it hasn't been verified as issued by a trusted authority using a secure signature.                    |  |  |  |  |  |  |  |
|                                                                                                    |  |  |  |  |  |  |  |
|                                                                                                    |  |  |  |  |  |  |  |
|                                                                                                    |  |  |  |  |  |  |  |
|                                                                                                    |  |  |  |  |  |  |  |
|                                                                                                    |  |  |  |  |  |  |  |
| ☑ Permanently store this exception                                                                                                    |  |  |  |  |  |  |  |
| Confirm Security Exception Cancel                                                                                                    |  |  |  |  |  |  |  |

## المرور گر Internet Explorer

۱-در صورتی که از مرورگر IE استفاده شود صفحهای مطابق شکل زیر باز می شود گزینه Continue to this website

سپس سایت مورد نظر شما باز خواهد شد

| 🖉 Certific | ate Error: Navigation Blocked - Windows Internet Explorer                                                                                                    |                   | _0×                       |  |  |  |
|------------|----------------------------------------------------------------------------------------------------|-------------------|---------------------------|--|--|--|
| 00         | kttps://myserver:8443/                                                                                                    | 💌 🍫 🗙 Live Search | P •                       |  |  |  |
| Elle Edit  | View Favorites Iools Help                                                                                                    |                   |                           |  |  |  |
| * *        | Certificate Error: Navigation Blocked                                                                                                    | 🟠 • 🖾 - 🖶 • 🔂 Ba  | ge + 🕥 T <u>o</u> ols + " |  |  |  |
| 8          | There is a problem with this website's security certificate. The security certificate presented by this website was not issued by a trusted certificate authority. Security certificate problems may indicate an attempt to fool you or intercept any data you |                   |                           |  |  |  |
|            | we recommend that you close this webpage and do not continue to this website.                                                                                                    |                   |                           |  |  |  |
|            | 😵 Continue to this website (not recommend                                                                                                    | led).             |                           |  |  |  |
|            | More information                                                                                                    |                   | ~                         |  |  |  |
|            |                                                                                                    | Internet          | 100% •                    |  |  |  |

\* برای برطرف کردن این مشکل در این مرورگر ساعت و تاریخ دستگاه خود را تنظیم کنید